## **Créer son compte Educonnect pour accéder à Pronote ou faire sa demande de bourse : Comment faire ?**

|                                                                                             |                     | educonnect                                                                |
|---------------------------------------------------------------------------------------------|---------------------|---------------------------------------------------------------------------|
| <b>1-</b> Sur une barre de recherche de votre                                               | navigateur, tapez   | Login Images Pronote Connexion parent Connexion                           |
|                                                                                             | nen propose.        | Environ 3 910 000 résultats (0,22 secondes)                               |
| <b>2-</b> Arrivé sur la page d'accueil EDUCON la possibilité de cliquer sur <b>FranceCo</b> | NECT, vous avez     | https://educonnect.education.gouv.fr :<br>ÉduConnect: Sélection du profil |
|                                                                                             | S'iden              | ntifier aver                                                              |
| connecter via le service en ligne de l                                                      | état                | ceConnect                                                                 |
| OU de cliquer sur <b>responsable d'élève</b>                                                | °°°                 |                                                                           |
|                                                                                             | Responsable d'élève |                                                                           |
|                                                                                             |                     |                                                                           |
| <b>3-</b> Cliquez sur je n'ai pas de compte                                                 | Je n'ai pas de cor  | mpte →                                                                    |

 4- Puis renseignez les informations sur votre identité qui doivent correspondre à celles transmises au collège lors de l'inscription de votre enfant (Attention : Il faut bien indiquer l'indicatif régional) et cliquez sur suivant.

| lom                                                                         |                                         |
|-----------------------------------------------------------------------------|-----------------------------------------|
|                                                                             |                                         |
|                                                                             |                                         |
| rénom                                                                       |                                         |
|                                                                             |                                         |
|                                                                             |                                         |
| e renseigne mon n° de téléphone portable                                    |                                         |
| ndiquez le numéro de téléphone portable communiqué à l'école                | e ou à l'établissement scolaire. Il est |
| ndispensable pour activer votre compte.                                     |                                         |
| N° de téléphone portable                                                    |                                         |
| our les numéros hors France métropolitaine, merci d'indiquer l'indicatif ré | gional.                                 |
| <b>■</b> +596 • 6 12 34 56 78                                               |                                         |
| +330 P 12 34 50 70                                                          |                                         |
| 2 veuiliez renseigner le champ "N° de telephone portable"                   |                                         |
|                                                                             |                                         |

**5-** Enfin vous recevrez un **sms** pour vous permettre d'activer votre Educonnect

En cas de difficultés ou de problèmes rencontrés n'hésitez pas à nous joindre par mail à l'adresse : <u>ce.9720682j@ac-martinique.fr</u>